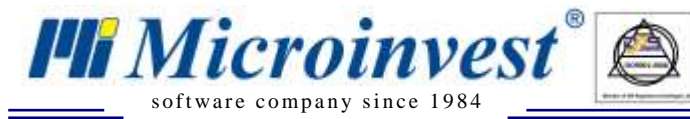

## ЧЕК-ЛИСТ

3

## за инсталиране на софтуер на *Microinvest,* отговарящ на изискванията на Наредба H-18

| изпълнено |     | ЗАДЪЛЖИТЕЛНО ИЗПЪЛНЕНИЕ НА ТОЧКИ ОТ 1 ДО 6                                                                                                    |
|-----------|-----|----------------------------------------------------------------------------------------------------|
|           | 1.  | Инсталация на версия PRO или SUB – <u>www.microinvest.net</u>                                                                                                    |
|           | 1.1 | Инсталира се одобрена версия на продуктите според списъка с регистриран<br>търговски софтуер в сайта на НАП                                                                                                    |
|           | 1.2 | Версиите трябва да са > 3.07.100, като това зависи за всеки един от продуктите, за всяко работно място                                                                                                    |
|           | 2.  | Направена актуализация до последна сертифицирана версия                                                                                                    |
|           | 3.  | Настройка на системата според изискванията на Наредба Н-18                                                                                                    |
|           | 3.1 | Инсталиран е MS SQL сървър за работа. База данни MS Access не може да гарантира интегритет на данните. Изискването е записано в Приложение 29, точка 2.                                                              |
|           | 3.2 | Включена синхронизация на времето на ниво операционна система Windows.<br>Изискването е записано в Приложение 29, точка 5.                                                                                           |
|           | 3.3 | Междинни бележки са настроени единствено на кухненски принтери. В никакъв случай не се използва печат на служебни бонове върху ФУ. Изискването е записано в Приложение 29, точка 11.                                 |
|           | 3.4 | Не са въведени скриптове, съдържащи текст "Фискален", "Фискална",<br>"Фискални" или техни производни. Изискването е записано в Приложение 29,<br>точка 14.                                                           |
|           | 3.5 | <i>Microinvest</i> <b>Архиватор Pro</b> е инсталиран на работното място. Сключен е<br>договор за облачно архивиране за съхранение на данни с платен абонамент за<br>минимум 1 година според Приложение 29, точка 17. |
|           | 3.6 | Сключен е договор за поддръжка според Приложение 32, точка 14.                                                                                                    |
|           | 3.7 | Препоръчително съхранение на архивни копия на независими носители – <i>Microinvest</i> Архиви в съответствие с Приложение 29, точка 17.                                                                              |
|           | 4.  | Настройка на базата от данни според изискванията на Наредба Н-<br>18                                                                                                    |
|           | 4.1 | Операторите в системата се въвеждат с 3 имена и с еднозначни пароли                                                                                                    |
|           | 4.2 | Паролите са различни от стандартните като 0, 1, 123, 0000                                                                                                    |
|           | 4.3 | Всеки оператор има уникална идентификация по код (4 разряден)                                                                                                    |
|           | 4.4 | Въведени са правилно нивата на достъп за Оператор, Управител,<br>Администратор или Собственик за всеки потребител. Изискването е записано в<br>Приложение 29, точка 7                                                |
|           | 4.5 | Включена е настройка "Разширен дневник на приложението". Изискването е записано в Приложение 29, точка 15 и 16.                                                                                                    |
|           | 5.  | Избор и настройка на модел сертифициран касов апарат                                                                                                    |
|           | 5.1 | Въведен е серийният номер на касовия апарат                                                                                                    |
|           | 6.  | Активиране на връзка между всички работни места с инсталиран<br><i>Microinvest</i> Склад Pro и касов апарат                                                                                                    |
|           | 6.1 | Получено съобщение за успешна връзка с касовия апарат                                                                                                    |